# 中国珠算心算协会文件

中珠〔2023〕10号

# 关于举办中国珠算心算协会 珠算(珠算文化)非遗传承人培训班的通知

各会员单位、全国珠心算教育教学实验区:

为贯彻落实中办国办《关于进一步加强非物质文化遗产保护 工作的意见》和财政部办公厅《关于加强珠算心算传承发展工作 的意见》精神,有效传承保护珠算非物质文化遗产,探索建立珠 算(珠算文化)非遗传承人体系,中国珠算心算协会(以下简称 中珠协)拟定于2023年6月举办珠算(珠算文化)非遗传承人 培训班(线上)。此次培训由中珠协主办,北京财科珠峰科技有 限公司承办,现将有关事项通知如下:

一、时间及方式

(一) 时间: 2022 年 6 月 3 日-4 日

(二)方式:线上培训(网络直播)

二、参加培训人员

培训面向中珠协会员单位、全国珠心算教育教学实验区、实

1 ---

验校(园)相关人员;中珠协珠心算培训师;珠算珠心算一线教师及广大珠算爱好者。

### 三、培训内容

国家非遗法规、政策、传承人办法解读;能力鉴定与教师培 训对中国珠算传承发展的影响;珠算科学文化历史发展研究;珠 心算与脑科学研究;中国算盘的文化特质及传承与保护研究。

#### 四、授课专家

王卫达 中珠协副会长、全国珠心算高级教练师

文化和旅游部非物质文化遗产司专家

冯立昇 清华大学科学技术史暨古文献研究所所长、博士生导师

陈飞燕 浙江大学物理系交叉学科实验室教授

王海明 南通中国珠算博物馆馆长

#### 五、有关费用

培训费、证书费、平台使用费等合计:800元。

### 六、报名办法及联系方式

(一) 报名办法

 1.参加培训学员于2023年5月24日前将培训费用汇至中珠协(汇款时请务必备注参加培训人员本人实名,以便核对)。我们将按照收到汇款的先后顺序安排培训,本次培训人数控制在 300人以内。

汇款信息:

-2 -

户名:中国珠算心算协会

账 号: 0200004609200023735

开户行:工商银行北京市公主坟支行

 2.登录"珠心算培训师认证管理平台"或关注"中国珠算 心算协会"官方微信公众号进行信息注册,按照要求填写相关信
 息(邮箱用于接收电子发票),并上传个人正装白底2寸照片(请 大家务必上传照片,否则影响后续培训证书与认证证书的办理)。
 (具体操作方法见附件)。请在信息注册完成后,在"培训管理
 ——培训缴费"选择相应班次进行报名。

为方便核对信息,请在信息注册时填写开具发票的单位名称 及纳税人识别号,发票一经开出,恕不更换。以上信息注册步骤 请在5月24日前完成。之后中珠协秘书处将匹配汇款信息与平 台注册信息,为学员生成学号和培训微信群二维码。5月29日 上午,请学员及时登录平台,在"培训管理——培训缴费"查看 本人学号,扫描二维码加入培训微信群。

(二)联系人及联系方式

1. 报名联系人:赵永丽 高佳琦

电话: 010-88191801 010-88191398

手机(微信同号): 13269651801 18428303516

2. 收费联系人: 傅 洁 陈 曦

电话: 010-88191322 010-88191399

3. "珠心算培训师认证管理平台"联系人: 李金宝

电话: 13701600524

4. 直播平台联系人: 阙老师

电话: 13269656161

### 七、其他事项

(一)培训结束后,统一颁发中国珠算心算协会珠算(珠算 文化)非遗传承人培训班结业证书;

(二)学员报名时请务必使用本人微信号进行注册报名。

附件:珠算(珠算文化)非遗传承人培训信息注册操作手册

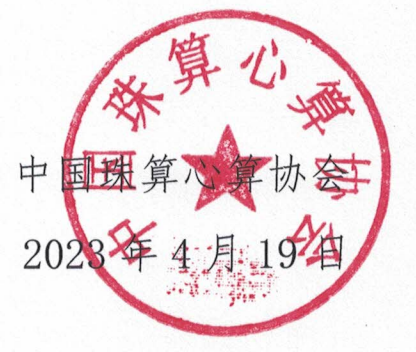

中国珠算心算协会

### 2023年4月19日印发

— 4 —

附件:

# 珠算(珠算文化)非遗传承人培训信息注册操作手册 一、珠心算培训师认证管理平台信息注册方式:

1. 登陆珠心算培训师认证管理平台 (https://www.zhuxinsuan.org.cn):

| <♥>↓ 珠心算培训 | 而认证管理平台    |                                                                 |
|------------|------------|-----------------------------------------------------------------|
|            | 1 手机带/帐号   | بر<br>۱۳۶۶<br>۱۳۶۶<br>۱۳۶۶<br>۱۳۶۶                              |
|            | ▲ 本品<br>苓录 | >>×<br>●<br>●<br>●<br>●<br>●<br>●<br>●<br>●<br>●<br>●<br>●<br>● |

# 2. 点击扫码报名,打开二维码:

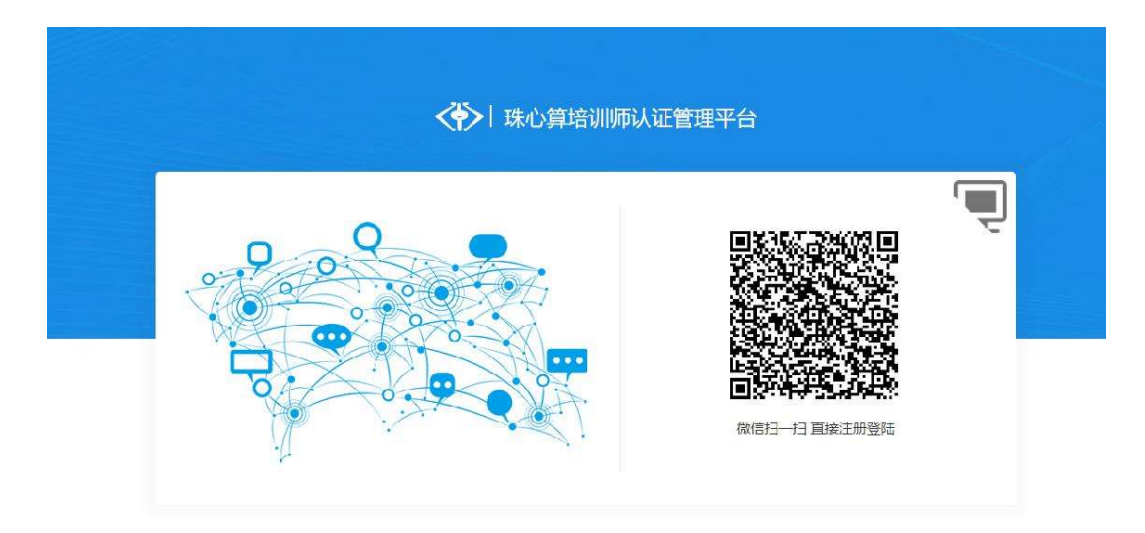

3. 打开微信发现扫一扫功能, 扫描二维码, 完成信息注册。

## 二、微信公众号报名方式:

1. 打开微信发现扫一扫功能,扫描中国珠算心算协会微信公众号二维码:

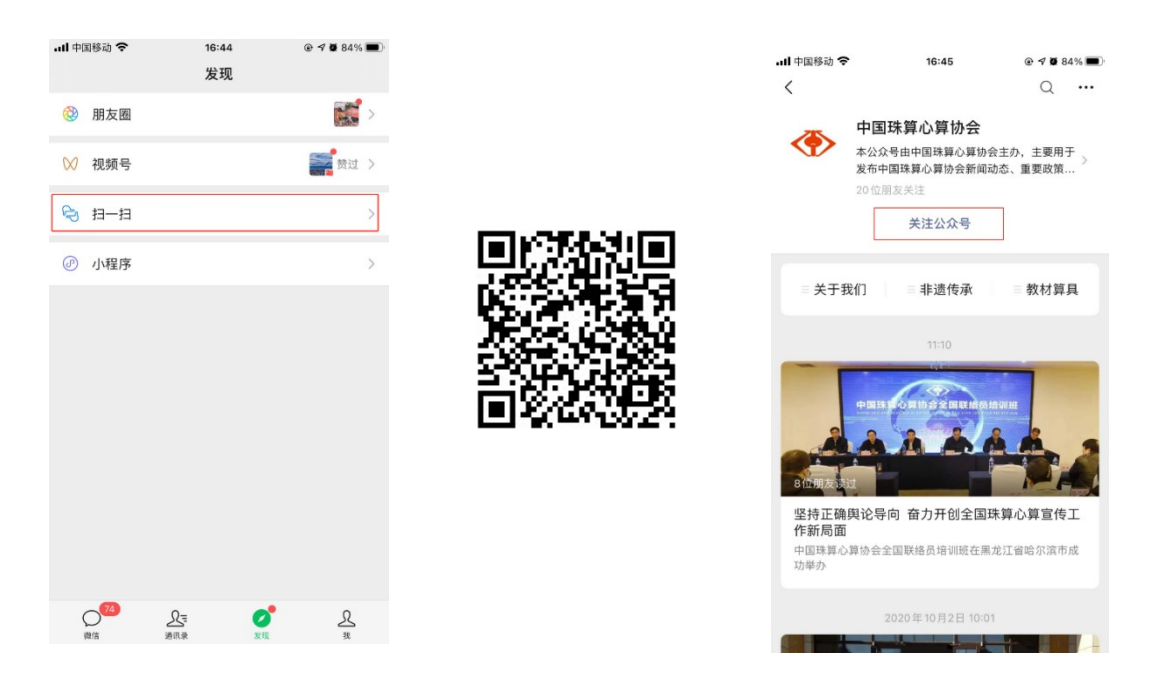

 点击"非遗传承",选择"珠心算培训师"按钮,识别登陆二维码, 开始信息注册。

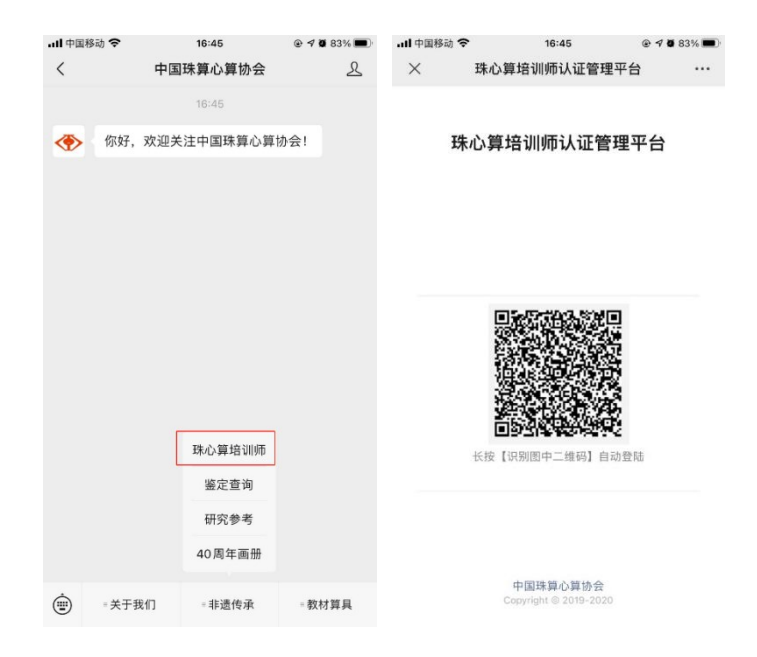

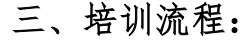

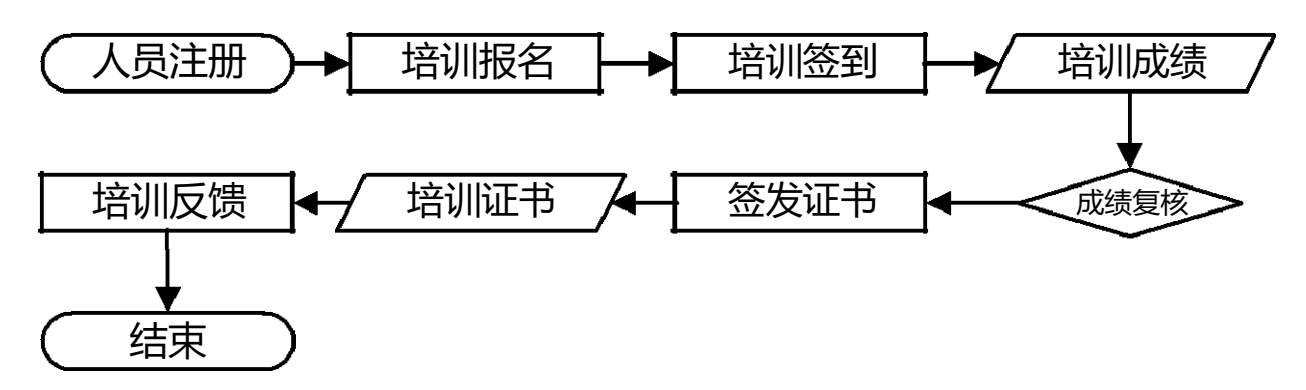

| < [待注册]-珠心算培训师认证管理平台             | <     |                    | ul 中国移动     | 12           | 2:51                                                                                                    | <b>4</b> 34% |
|----------------------------------|-------|--------------------|-------------|--------------|----------------------------------------------------------------------------------------------------|--------------|
|                                  | 证件类型  | 身份证                | ×           | 个人           | 中心                                                                                                    |              |
|                                  | 证件号码* | 220622199107070045 | <           | 张三-珠心算培认     | 顺认证管理平                                                                                                    | 2台           |
|                                  | 姓名*   | 测试                 |             | 上传证          | E&RH                                                                                                    |              |
|                                  | 工作单位* | 上海浦东新区珠心算教学培训中心    |             | P            | -3                                                                                                    |              |
|                                  | 民族    | 汉族                 |             | A            | The second second secon |              |
| 🗳 🖻 🖸 🕂                          | 手机号码* | 13722279069        |             | L            | ¥                                                                                                    |              |
| 信息注册 通知公告 使用帮助 培训反馈              | 邮箱*   | 120902008@qq.com   | 454         |              | ~                                                                                                    | $\sim$       |
|                                  | 最高学历  | 本科                 |             |              | $\bigcirc$                                                                                                    | Û            |
|                                  | 教练师证书 | 助理教练师              | 信息维护        | 通知公告         | 使用帮助                                                                                                    | 培训反馈         |
|                                  | 通讯地址* | 澳门路698弄            |             |              |                                                                                                    |              |
|                                  | 邮编*   | 201812             |             |              |                                                                                                    |              |
|                                  | 发票类型* | 🖌 🚫 企业 🚫 个人        |             |              |                                                                                                    |              |
|                                  | 发票抬头* | 企业抬头               |             |              |                                                                                                    |              |
|                                  | 税号*   | 企业税号               |             |              |                                                                                                    |              |
|                                  |       | 注册 取消              |             |              |                                                                                                    |              |
|                                  |       |                    |             |              |                                                                                                    |              |
| ☆ 100 ① ○<br>基础信息 培训管理 以证管理 学习资料 |       |                    | C)<br>#ROAD | 10<br>AU MAR |                                                                                                    | 0            |

学员点击信息注册,按照要求填写人员基本信息及培训发票信息,确 认无误后点击注册即可完成培训注册操作。

#### 四、确认班次并报名:

学员进入平台,在"培训管理——培训缴费"找到本次培训班次(编号为202306002)点击报名。

#### 五、获取学号并进群:

学员在5月24日前完成汇款(备注参培学员本人实名)、并在平台注册信息、完成报名后,可在5月29日上午进入平台,在"培训管理——

— 7 —

培训缴费"查看本人学号,扫码进入培训微信群,并将群昵称修改为:学 号+个人实名。

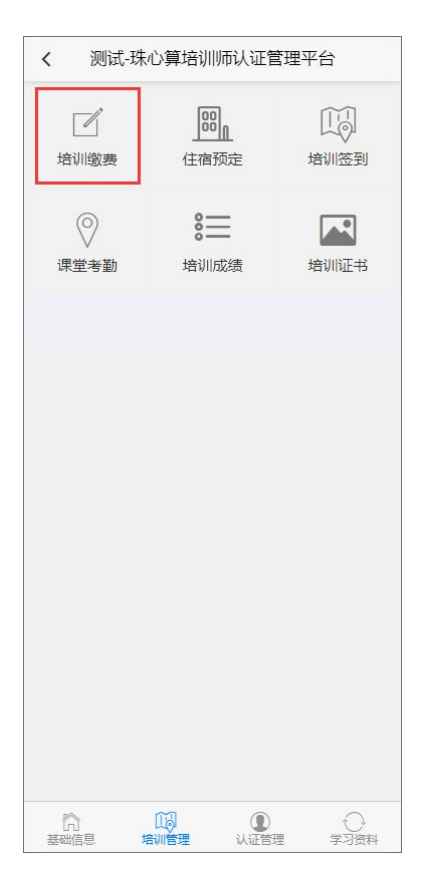

| <                 |                                                                                              |  |
|-------------------|----------------------------------------------------------------------------------------------|--|
| 培训编号              | 202305001                                                                                    |  |
| 培训级别              | 中级                                                                                           |  |
| 主办单位              | 中国珠算心算协会                                                                                     |  |
| 开始时间              | 2023年05月15日                                                                                  |  |
| 结束时间              | 2023年05月19日                                                                                  |  |
| 主讲人               | 王卫达、陆萍、刘芹英、周新林                                                                               |  |
| 培训地点<br>安徽省黄山市天都国 | 际饭店(黄山市屯溪区天都大道5号)                                                                            |  |
| 培训联系人             | 高佳琦                                                                                          |  |
| 联系电话              | 010-88191398,18428303516                                                                     |  |
| 费用小计              | 1500.00                                                                                      |  |
| 报名成功              | <ul> <li>月码以下二维进入给训群</li> <li>学号: 1</li> <li>● ● ● ● ● ● ● ● ● ● ● ● ● ● ● ● ● ● ●</li></ul> |  |